芯片驱动指导文档

| 日期     | 2021/4/14 |
|--------|-----------|
| 项目 ID  | Xxx       |
| 文档版本   | V3.1      |
| 驱动版本   | V2.2      |
| App 版本 | V1.25     |
| 发布日期   | 2021/4/14 |
| 作者     | Steven    |

版本历史:

| Version | Date      | Author |
|---------|-----------|--------|
| V2.0    | 2020/8/13 | Steven |
| V3.0    | 2021/4/13 | Steven |
| V3.1    | 2021/4/14 | Steven |
|         |           |        |

## 更改履历表:

| 版本 v2.0 | 初版                                               |
|---------|--------------------------------------------------|
|         | 1、整理芯片系列兼容,支持 CST1XX/CST2XX/CST3XX/CST7XX/CST8XX |
|         | /CST1XXSE/CST2XXSE/CST3XXSE                      |
|         | 2、支持 apk 升级固件、读取版本号、工厂测试、读取 raw 和 diff 功能。       |
|         | 3、支持 esd 检测功能。                                   |
|         | 4、支持手势唤醒功能。                                      |
|         | 5、支持接近感应功能。                                      |
| 版本 V3.0 | 1、支持 CST9XX                                      |
|         | 2、支持 factory 工厂测试开短路                             |
|         | 3、强制 DTS 匹配获取 rst/int/分辨率                        |
|         |                                                  |
| 版本 V3.1 | 1、修改固件配置内容说明                                     |
|         |                                                  |

#### 目录

| 1、  | 目标目标                         | 3    |
|-----|------------------------------|------|
| 2、  | 适用芯片类型                       | 3    |
| 3、  | 文件结构                         | 4    |
| 4、  | 编译配置                         | 4    |
|     | 4.1 修改编译文件                   | 4    |
|     | 4.2 编译命令                     | 5    |
| 5,  | 驱动功能配置                       | 5    |
|     | 5.1 DTS 配置                   | 5    |
|     | 5.2 功能模块以及项目信息配置(必选)         | 6    |
|     | 5.3 量产测试配置(可选)               | 8    |
| 6,  | adb 调试节点                     | 9    |
| 7、  | apk 调试                       | . 10 |
|     | 7.1 数据保存                     | 10   |
|     | 7.2 Rawdata/Diff 互容界面介绍      | 10   |
|     | 7.3 更新固件                     | 10   |
| 8,  | 手势唤醒功能                       | 11   |
|     | 8.1 手势初始化                    | 11   |
|     | 8.2 手势上报                     | 12   |
| 9、  | 接近感应功能                       | 12   |
|     | 9.1 接近感应初始化                  | 12   |
|     | 9.2 接近感应上报                   | 13   |
| 10, | 驱动加载流程                       | 14   |
|     | 10.1 驱动入口函数                  | 14   |
|     | 10.2 加载 I2C 驱动               | 14   |
|     | 10.3 执行 probe 函数             | 14   |
|     | 10.4 触摸信息上报                  | 15   |
| 11, | 寄存器说明                        | 15   |
|     | 11.1 互容产品 CST1XX/CST3XX 寄存器: | . 15 |
|     | 11.2 自容产品 CST8XX/CST7XX 寄存器  | . 17 |

# 1、目标

本文档主要用于介绍海栎创触摸芯片驱动的框架架构,驱动的配置与调试,方便 FAE 同事和方案公司调试驱动。 包括驱动的主要功能、驱动配置、文档结构、移植步骤。

# 2、适用芯片类型

| 基本信息    |                                                     |
|---------|-----------------------------------------------------|
| 支持的芯片类型 | CST1XX: CST126 CST128 CST130 CST140 CST14055 CST148 |
|         | CST1XXSE:CST128SE                                   |

|            | CST2XX: CST226 CST237 CST240        |  |
|------------|-------------------------------------|--|
|            | CST2XXSE: CST226SE                  |  |
|            | CST3XX: CST326 CST328 CST340 CST348 |  |
|            | CST7XX: CST716 CST726 CST736        |  |
|            | CST8XX: CST816 CST826 CST836U       |  |
|            | CST9XX: CST912 CST918               |  |
|            | CST6XX: CST6928S                    |  |
| 支持的平台      | 支持安卓平台(MTK/高通/全志/瑞芯微/展讯)            |  |
| ADB、apk 功能 | 支持                                  |  |
| 其他功能       | GESTURE ESD PROXIMITY               |  |

# 3、文件结构

驱动文件存放在 hynitron 文件夹,实现了驱动挂载、触摸点上报、休眠唤醒、手势唤醒、FW 升级等功能及 APK 和 ADB 调试所用 到的接口等功能。下面列表是每一个文件的功能简介:

| 文件名                        | 属性 | 功能                                       |
|----------------------------|----|------------------------------------------|
| Makefile                   | 必选 | Makefile 文件                              |
| Kconfig                    | 必选 | Kconfig 文件                               |
| xxx_core.c                 | 必选 | 驱动主功能文件,实现驱动的挂载、读取触摸数据的上报、休眠唤醒功能。        |
| xxx_core.h                 | 必选 | 驱动主功能头文件,包括项目信息(每个项目都单独需要配置)、主要结构        |
|                            |    | 体类型。                                     |
| Hynitron_config.h          | 必选 | 可配置功能模块的 Enable 和 Disable 头文件            |
| Hynitron_common.h          | 必选 | 芯片类型及寄存器的定义,其他文件函数外部声明,打印信息的定义           |
| Hynitron_esd_check.c       | 必选 | ESD 检测功能文件                               |
| Hynitron_gesture.c         | 可选 | 手势唤醒功能文件                                 |
| Hynitron_i2c.c             | 必选 | IIC 通讯功能文件                               |
| Hynitron_proximity.c       | 可选 | 接近感应功能文件                                 |
| Hynitron_tool_debug.c      | 可选 | 安卓 sys、pro 节点,用于 adb 和 apk 调试,强烈推荐增加该功能。 |
| Hynitron_update_firmware.c | 必选 | 固件更新功能文件                                 |
| Hynitron_update_firmware.h | 必选 | 固件更新头文件                                  |
| /firmware                  | 必选 | 固件升级所用到的固件文件                             |
| /docs                      | 可选 | Dts 配置                                   |

# 4、编译配置

# 4.1 修改编译文件

将驱动文件打包到 hynitron 文件夹,并将 hynitron 文件夹复制到: kernel/dirvers/input/touchscreen 目录下。 (1)修改 touchscreen 目录下的 Kconfig 文件,在这个文件的末尾增加如下一行: Source "drivers/input/touchscreen/hynitron/Kconfig"

```
    (2) 修改 touchscreen 目录下的 Makefile 文件,在这个文件的末尾增加如下一行:
    Obj-$(CONFIG_TOUCHSCREEN_HYNITRON_TS) +=hynitron/
    或者 obj-y += hynitron/
```

4.2 编译命令

(1) 调出 menuconfig, 选择 TOUCHSCREEN\_HYNITRON\_TS

```
(2)编译 bootimage
$ make bootimage -j32
默认编译驱动文件,不需要修改上述选项。
```

# 5、驱动功能配置

### 5.1 DTS 配置

```
示例:
```

```
Example:
  i2c@f9927000 {
      hynitron@1a{
          compatible = "hynitron,hyn ts";
          reg = <0x1a>;
          hynitron, reset-gpio = <&gpio 12 0x01>;
          hynitron,irq-gpio = <&gpio 13 0x02>;
          hynitron,max-touch-number = <5>;
          hynitron,display-coords = <1080 1920>;
          hynitron, have-key;
          hynitron,key-number = <3>;
          hynitron,key-code = <139 172 158>;
          hynitron,key-y-coord = <2000 2000 2000>;
          hynitron,key-x-coord = <200 600 800>;
      };
  };
DTS 需包含如下信息:
1、IIC 地址(reg 默认都是 0x1A,特殊情况可更改)
2、属性名字(compatible 需与驱动内部定义一致,
                                           否则驱动无法加载)
3、中断引脚(hynitron,irq-gpio)
4、复位引脚(hynitron, reset-gpio)
5、最大触摸手指数(hynitron,max-touch-number)
6、分辨率(hynitron,display-coords)
7、按键信息(如有按键,必须配置)
```

备注:DTS 除了按键信息,其他信息必须配置否则 DTS 解析出错,无法加载。如果确认不能修改 DTS,可手动

# 5.2 功能模块以及项目信息配置(必选)

## 5.2.1 配置 Hynitron\_core.h 文件(项目信息)

#### 项目信息配置**:**

请选择相应的 IC 类型及项目 ID 信息(Hynitron\_core.h):

| #define HYN CHIP TYPE CONFIG          | CST340 |
|---------------------------------------|--------|
| #define HYN IRQ TRIGGER RISING CONFIG | 0x01   |
| #define HYN MAIN IIC ADDR CONFIG      | 0x1A   |

项目配置如上,开始新项目时,请驱动工程师或者 FAE 工程师配置如下信息:

CHIP\_TYPE 芯片类型: CST340 (必选,如果芯片类型选择错误,可能导致检测芯片失败、固件无法升级,驱动加载失败) TRIGGER\_RISING 上升沿: 0x00 (可选,默认下降沿触发中断)

| 2:  | #define       | HYN X DISPLAY DEFAULT | 720  |
|-----|---------------|-----------------------|------|
| 3:  | #define       | HYN Y DISPLAY DEFAULT | 1280 |
| 1:  | #define       | HYN X REVERT          | 0    |
| 5:  | #define       | HYN Y REVERT          | 0    |
| 5:  | #define       | HYN XY EXCHANGE       | 0    |
| 1:  | #define       | HYN MAX KEYS          | 3    |
| 3:  | #define       | HYN MAX POINTS        | 5    |
| ):  | #define       | HYN MAX SELFCAP ID    | 2    |
| X_D | ISPLAY: 720 ( | 默认,如 dts 获取失败,采用此值)   |      |

 Y\_DISPLAY:
 1280 (默认,如 dts 获取失败,采用此值)

 X\_REVERT:
 0

 (默认,修改 X 方向的坐标方向)

 Y\_REVERT:
 0

 (默认,修改 Y 方向的坐标方向)

 XY\_EXCHANGE:
 0

 MAX\_KEYS:
 3

 MAX\_POINTS:
 5

#### 其他宏配置:

| HYN_RESET_SOFTWARE                 | 使能软件看门狗复位功能       | Disable |
|------------------------------------|-------------------|---------|
| HYN_UPDATE_FIRMWARE_POEWRON_ENABLE | 使能断电复位升级功能        | Disable |
| HYN_UPDATE_FIRMWARE_ENABLE         | 使能固件升级功能          | Disable |
| HYN_UPDATE_FIRMWARE_FORCE          | 使能固件强制升级功能        | Disable |
| HYN_IIC_TRANSFER_LIMIT             | 使能 IIC 通讯字节长度限制功能 | Disable |

# 5.2.2 配置 hynitron\_config.h 文件(驱动功能模块配置)

配置功能模块:

| 功能模块宏(hynitron_config.h)     | 功能                                       | 默认      |
|------------------------------|------------------------------------------|---------|
| HYN_DEBUG_EN                 | 打印 debug log 信息,用于调试,user 版本建议关闭         | Enable  |
| HYN_MT_PROTOCOL_B_EN         | Linux 多点触摸协议开关,enable(B 协议),disabe(A 协议) | Enable  |
| HYN_REPORT_PRESSURE_EN       | Multi-Touch A/B 上报 pressure 值,默认打开       | Enable  |
| HYN_GESTURE_EN               | 手势功能开关,enable(开启),disable(关闭)            | Disable |
| HYN_PSENSOR_EN               | 接近感应开关,enable(开启),disable(关闭)            | Disable |
| HYN_ESDCHECK_EN              | ESD 静电保护机制,每隔 1s 检测一次,异常则复位 IC。          | Enable  |
| HYN_AUTO_FACTORY_TEST_EN     | 开机工厂测试验证功能,检测 tp 一致性。                    | Disable |
| HYN_EN_AUTO_UPDATE           | 固件自动升级功能。enable(开启),disable(关闭)          | Disable |
| HYN_SYS_AUTO_SEARCH_FIRMWARE | 固件自动查询升级功能。enable(开启),disable(关闭)        | Disable |
| ANDROID_TOOL_SURPORT         | 安卓平台 proc 节点生成。用于 apk 调试。                | Enable  |
| HYN_SYSFS_NODE_EN            | 安卓平台 sys 节点生成。用于 adb 调试。                 | Enable  |

配置固件升级功能支持芯片类型(对应芯片选择):

| 升级功能宏(hynitron_config.h)    | 功能                                            | 默认      |
|-----------------------------|-----------------------------------------------|---------|
| HYN_EN_AUTO_UPDATE_CST0xxSE | 使能 CST0XXSE 系列芯片升级功能。                         | Disable |
|                             | 包括 CST016SE/CST026SE/CST036SE                 |         |
| HYN_EN_AUTO_UPDATE_CST0xx   | 使能 CST0XX 系列芯片升级功能。                           | Disable |
|                             | 包括 CST016/CST02E/CST036                       |         |
| HYN_EN_AUTO_UPDATE_CST1xx   | 使能 CST1XX 系列芯片升级功能。                           | Disable |
|                             | 包括 CST126/CS130/CST140/CST14055/CST148        |         |
| HYN_EN_AUTO_UPDATE_CST1xxSE | 使能 CST1XXSE 系列芯片升级功能。                         | Disable |
|                             | 包括 CST128SE/CST18858SE/CST18868SE             |         |
| HYN_EN_AUTO_UPDATE_CST2xx   | 使能 CST2XX 系列芯片升级功能。                           | Disable |
|                             | 包括 CST226/CST237/CST240                       |         |
| HYN_EN_AUTO_UPDATE_CST2xxSE | 使能 CST2XXSE 系列芯片升级功能。                         | Disable |
|                             | 包括 CST226SE                                   |         |
| HYN_EN_AUTO_UPDATE_CST3xx   | 使能 CST3XX 系列芯片升级功能。                           | Disable |
|                             | 包括 CST326/CST328/CST340/CST348                |         |
| HYN_EN_AUTO_UPDATE_CST3xxSE | 使能 CST3XXSE 系列芯片升级功能。                         | Disable |
|                             | 包括 CST328SE                                   |         |
| HYN_EN_AUTO_UPDATE_CST78xx  | 使能 CST78XX 系列芯片升级功能。                          | Disable |
|                             | 包括 CST716/CST726/CST736/CST816/CST826/CST836U |         |
| HYN_EN_AUTO_UPDATE_CST6xx   | 使能 CST6XX 系列芯片升级功能。                           |         |
|                             | 包括 CST6928S                                   |         |

| HYN_EN_AUTO_UPDATE_CST9xx                                                                                                    |                                                                                                    |
|----------------------------------------------------------------------------------------------------|----------------------------------------------------------------------------------------------------|
|                                                                                                    |                                                                                                    |
|                                                                                                    |                                                                                                    |
|                                                                                                    | 包括 CST912 CST918                                                                                                    |
|                                                                                                    |                                                                                                    |
| 冬注。 加升级时于注进 λ bootloader 横                                                                                                    | [书] · · · · · · · · · · · · · · · · · · ·                                                                                                    |
|                                                                                                    | (以) 相任意确认交世分式;                                                                                                    |
| 1、断电复位                                                                                                    |                                                                                                    |
| 2、复位引脚复位                                                                                                    |                                                                                                    |
| 2 手门沟有位                                                                                                    |                                                                                                    |
| 3、有门侧复位                                                                                                    |                                                                                                    |
| 进入 bootloader 模式的窗口期: 一般为约                                                                                                    | 复位芯片后,5ms~20ms 内发送命令有效。                                                                                                    |
|                                                                                                    |                                                                                                    |
|                                                                                                    |                                                                                                    |
|                                                                                                    |                                                                                                    |
| 5.2.3 固件信息配置( <u>必须</u>                                                                                                    |                                                                                                    |
|                                                                                                    |                                                                                                    |
|                                                                                                    |                                                                                                    |
|                                                                                                    |                                                                                                    |
| 配置 IC 奀型:                                                                                                    |                                                                                                    |
|                                                                                                    |                                                                                                    |
| #define HYN CHIP TYPE CONFIG                                                                                                    | CST340 (hynitron core.h)                                                                                                    |
| #define HYN_CHIP_TYPE_CONFIG                                                                                                    | CST340 (hynitron_core.h)                                                                                                    |
| #define HYN_CHIP_TYPE_CONFIG<br>配置固件(hynitron_update_firmwa                                                                                                    | CST340 (hynitron_core.h)<br>are.c):                                                                                                    |
| #define HYN_CHIP_TYPE_CONFIG<br>配置固件(hynitron_update_firmwa                                                                                                    | CST340 (hynitron_core.h) are.c):                                                                                                    |
| #define HYN_CHIP_TYPE_CONFIG<br>配置固件(hynitron_update_firmwa<br>00026: #include "firmware/cap                                                                                                    | CST340 (hynitron_core.h)<br>are.c):<br>acitive_hynitron_cst0xx_update.h"<br>acitive_hynitron_cst2xy_update_h"                                                                                                    |
| #define HYN_CHIP_TYPE_CONFIG<br>配置固件(hynitron_update_firmwa<br>00026: #include "firmware/cap<br>00027: #include "firmware/cap                                                                                                    | CST340 (hynitron_core.h)<br>are.c):<br>acitive_hynitron_cst0xx_update.h"<br>acitive_hynitron_cst2xxx_update.h"<br>acitive_hynitron_cst2xxse_update.h"                                                                                                    |
| #define HYN_CHIP_TYPE_CONFIG<br>配置固件(hynitron_update_firmwa<br>00026: #include "firmware/cap<br>00027: #include "firmware/cap<br>00028: #include "firmware/cap                                                                                                    | CST340 (hynitron_core.h)<br>are.c):<br>acitive_hynitron_cst0xx_update.h"<br>acitive_hynitron_cst2xxs_update.h"<br>acitive_hynitron_cst2xxse_update.h"<br>acitive_hynitron_cst3xx_update.h"                                                                                                    |
| #define HYN_CHIP_TYPE_CONFIG<br>配置固件(hynitron_update_firmwa<br>00026: #include "firmware/cap<br>00027: #include "firmware/cap<br>00028: #include "firmware/cap<br>00029: #include "firmware/cap                                                                                                    | CST340 (hynitron_core.h)<br>are.c):<br>acitive_hynitron_cst0xx_update.h"<br>acitive_hynitron_cst2xx_update.h"<br>acitive_hynitron_cst2xxse_update.h"<br>acitive_hynitron_cst3xx_update.h"<br>acitive_hynitron_cst3xx_update.h"                                                                                                    |
| #define HYN_CHIP_TYPE_CONFIG<br>配置固件(hynitron_update_firmware<br>00026: #include "firmware/cap<br>00027: #include "firmware/cap<br>00028: #include "firmware/cap<br>00030: #include "firmware/cap<br>00031: #include "firmware/cap                                                                                                    | CST340 (hynitron_core.h)<br>are.c):<br>acitive_hynitron_cst0xx_update.h"<br>acitive_hynitron_cst2xxs_update.h"<br>acitive_hynitron_cst2xxse_update.h"<br>acitive_hynitron_cst3xxs_update.h"<br>acitive_hynitron_cst3xxs_update.h"<br>acitive_hynitron_cst6xx_update.h"                                                                                                    |
| #define HYN_CHIP_TYPE_CONFIG<br>配置固件(hynitron_update_firmwa<br>00026: #include "firmware/cap<br>00027: #include "firmware/cap<br>00028: #include "firmware/cap<br>00030: #include "firmware/cap<br>00031: #include "firmware/cap<br>00032: #include "firmware/cap                                                                                                    | CST340 (hynitron_core.h)<br>are.c):<br>acitive_hynitron_cst0xx_update.h"<br>acitive_hynitron_cst2xx_update.h"<br>acitive_hynitron_cst3xxs_update.h"<br>acitive_hynitron_cst3xxs_update.h"<br>acitive_hynitron_cst6xx_update.h"<br>acitive_hynitron_cst8xx_update.h"                                                                                                    |
| #define HYN_CHIP_TYPE_CONFIG<br>配置固件(hynitron_update_firmwa<br>00026: #include "firmware/cap<br>00027: #include "firmware/cap<br>00029: #include "firmware/cap<br>00030: #include "firmware/cap<br>00031: #include "firmware/cap<br>00032: #include "firmware/cap<br>00032: #include "firmware/cap                                                                                                    | CST340 (hynitron_core.h)<br>are.c):<br>acitive_hynitron_cst0xx_update.h"<br>acitive_hynitron_cst2xx_update.h"<br>acitive_hynitron_cst3xxse_update.h"<br>acitive_hynitron_cst3xxse_update.h"<br>acitive_hynitron_cst3xxse_update.h"<br>acitive_hynitron_cst8xx_update.h"<br>acitive_hynitron_cst8xx_update.h"<br>acitive_hynitron_cst8xx_update.h"                                                                                                    |
| #define HYN_CHIP_TYPE_CONFIG<br>配置固件(hynitron_update_firmware/cap.<br>00026: #include "firmware/cap.<br>00028: #include "firmware/cap.<br>00029: #include "firmware/cap.<br>00030: #include "firmware/cap.<br>00031: #include "firmware/cap.<br>00032: #include "firmware/cap.<br>00033: #include "firmware/cap.<br>00033: #include "firmware/cap.<br>00034:                                                                                                    | CST340 (hynitron_core.h)<br>are.c):<br>acitive hynitron_cst0xx_update.h"<br>acitive hynitron_cst2xxse_update.h"<br>acitive hynitron_cst3xxse_update.h"<br>acitive hynitron_cst3xxse_update.h"<br>acitive hynitron_cst6xx_update.h"<br>acitive hynitron_cst8xx_update.h"<br>acitive hynitron_cst9xx_update.h"                                                                                                    |
| #define HYN_CHIP_TYPE_CONFIG<br>配置固件(hynitron_update_firmwa<br>00026: #include "firmware/cap<br>00027: #include "firmware/cap<br>00029: #include "firmware/cap<br>00030: #include "firmware/cap<br>00031: #include "firmware/cap<br>00032: #include "firmware/cap<br>00032: #include "firmware/cap<br>00033: #include "firmware/cap<br>00033: #include "firmware/cap<br>00034: 00035: //please config the ch                                                                                                    | CST340 (hynitron_core.h)<br>are.c):<br>acitive hynitron_cst0xx_update.h"<br>acitive hynitron_cst2xxse_update.h"<br>acitive hynitron_cst3xx_update.h"<br>acitive hynitron_cst3xxse_update.h"<br>acitive hynitron_cst6xx_update.h"<br>acitive hynitron_cst8xx_update.h"<br>acitive hynitron_cst9xx_update.h"<br>acitive hynitron_cst9xx_update.h"<br>acitive hynitron_cst9xx_update.h"<br>acitive hynitron_cst9xx_update.h"                                                                                                    |
| <pre>#define HYN_CHIP_TYPE_CONFIG<br/>配置固件 (hynitron_update_firmwa<br/>00026: #include "firmware/cap<br/>00027: #include "firmware/cap<br/>00029: #include "firmware/cap<br/>00030: #include "firmware/cap<br/>00031: #include "firmware/cap<br/>00031: #include "firmware/cap<br/>00032: #include "firmware/cap<br/>00033: #include "firmware/cap<br/>00033: #include "firmware/cap<br/>00034: "00035: //please config the ch:<br/>00036: struct hynitron fw arr;</pre>                                                                                                    | CST340 (hynitron_core.h)<br>are.c):<br>acitive_hynitron_cst0xx_update.h"<br>acitive_hynitron_cst2xxse_update.h"<br>acitive_hynitron_cst3xx_update.h"<br>acitive_hynitron_cst3xxse_update.h"<br>acitive_hynitron_cst6xx_update.h"<br>acitive_hynitron_cst6xx_update.h"<br>acitive_hynitron_cst8xx_update.h"<br>acitive_hynitron_cst9xx_update.h"<br>acitive_hynitron_cst9xx_update.h"<br>acitive_hynitron_cst9xx_update.h"                                                                                                    |
| <pre>#define HYN_CHIP_TYPE_CONFIG<br/>配置固件 (hynitron_update_firmwa<br/>00026: #include "firmware/cap<br/>00027: #include "firmware/cap<br/>00029: #include "firmware/cap<br/>00030: #include "firmware/cap<br/>00031: #include "firmware/cap<br/>00031: #include "firmware/cap<br/>00032: #include "firmware/cap<br/>00033: #include "firmware/cap<br/>00033: #include "firmware/cap<br/>00034: 00035: //please config the ch<br/>00036: struct hynitron fw arr<br/>00037: //0-name; 1-fw; 2-1</pre>                                                                                                    | CST340 (hynitron_core.h)<br>are.c):<br>acitive_hynitron_cst0xx_update.h"<br>acitive_hynitron_cst2xxse_update.h"<br>acitive_hynitron_cst3xxupdate.h"<br>acitive_hynitron_cst3xxse_update.h"<br>acitive_hynitron_cst6xx_update.h"<br>acitive_hynitron_cst8xx_update.h"<br>acitive_hynitron_cst8xx_update.h"<br>acitive_hynitron_cst9xx_update.h"<br>acitive_hynitron_cst9xx_update.h"<br>acitive_hynitron_cst9xx_update.h"<br>acitive_hynitron_cst9xx_update.h"<br>acitive_hynitron_cst9xx_update.h"<br>acitive_hynitron_cst9xx_update.h"<br>acitive_hynitron_cst9xx_update.h"<br>acitive_hynitron_cst9xx_update.h"<br>acitive_hynitron_cst9xx_update.h"<br>acitive_hynitron_cst9xx_update.h"                                                                                                    |
| <pre>#define HYN_CHIP_TYPE_CONFIG<br/>配置固件 (hynitron_update_firmwa<br/>00026: #include "firmware/cap<br/>00027: #include "firmware/cap<br/>00029: #include "firmware/cap<br/>00030: #include "firmware/cap<br/>00031: #include "firmware/cap<br/>00031: #include "firmware/cap<br/>00</pre> | <pre>CST340 (hynitron_core.h) are.c): acitive hynitron_cst0xx_update.h" acitive hynitron_cst2xxs_update.h" acitive hynitron_cst2xxse_update.h" acitive hynitron_cst3xxse_update.h" acitive hynitron_cst3xxse_update.h" acitive hynitron_cst6xx_update.h" acitive hynitron_cst8xx_update.h" acitive hynitron_cst9xx_update.h" acitive hynitron_cst9xx_updat</pre> |
| <pre>#define HYN_CHIP_TYPE_CONFIG<br/>配置固件 (hynitron_update_firmwa<br/>00026: #include "firmware/cap<br/>00027: #include "firmware/cap<br/>00028: #include "firmware/cap<br/>00030: #include "firmware/cap<br/>00031: #include "firmware/cap<br/>00031: #include "firmware/c</pre>                                                                              | <pre>CST340 (hynitron_core.h) are.c): acitive hynitron_cst0xx_update.h" acitive hynitron_cst2xx_update.h" acitive hynitron_cst2xxse_update.h" acitive hynitron_cst3xxse_update.h" acitive hynitron_cst6xx_update.h" acitive hynitron_cst6xx_update.h" acitive hynitron_cst9xx_update.h" acitive hynitron_cst9xx_update.h" ip series before using. ay hynitron_fw_grp[] = { project_id; 3-module_id; 4-chip_type; 5-fw_length; tron_cst0xx_update", cst0xx_fw, 0x2843,0x01, CST016, (sizeof(cst0xx_fw))}, tron_cst2xx_update", cst2xx_fw, 0x0501,0x01, CST026, (sizeof(cst2xx_fw))},</pre>                                                                                                    |
| <pre>#define HYN_CHIP_TYPE_CONFIG<br/>配置固件 (hynitron_update_firmwa<br/>00026: #include "firmware/cap<br/>00027: #include "firmware/cap<br/>00029: #include "firmware/cap<br/>00030: #include "firmware/cap<br/>00031: #include "firmware/cap<br/>00031: #include "firmware/cap<br/>00032: #include "firmware/cap<br/>00032: #include "firmware/cap<br/>00031: #include "firmware/cap<br/>00032: #include "firmware/cap<br/>00032: #include "firmware/cap<br/>00034: 00035: //please config the ch<br/>00036: #include "firmware/cap<br/>00037: //o-name; 1-fw; 2-]<br/>00038: { "capacitive hyni<br/>00040: { "capacitive hyni</pre>                                                                                                    | <pre>CST340 (hynitron_core.h) are.c): acitive hynitron_cst0xx_update.h" acitive hynitron_cst2xx_update.h" acitive hynitron_cst2xxse_update.h" acitive hynitron_cst3xxse_update.h" acitive hynitron_cst3xxse_update.h" acitive hynitron_cst8xx_update.h" acitive hynitron_cst8xx_update.h" acitive hynitron_cst9xx_update.h" acitive hynitron_cst9xx_update.h" acitive hynitron_cst9xx_update.h" acitive hynitron_cst9xx_update.h" acitive hynitron_cst9xx_update.h" acitive hynitron_cst9xx_update.h" acitive hynitron_cst9xx_update.h" acitive hynitron_cst9xx_update.h" acitive hynitron_cst9xx_update.h" ip series before using. ay hynitron fw grp[] = { project_id; 3-module_id; 4-chip_type; 5-fw_length; tron_cst0xx_update", cst0xx_fw, 0x2843,0x01, CST016, (sizeof(cst0xx_fw))}, tron_cst2xx_se_update", cst2xxse fw, 0x0501,0x01, CST2265E, (sizeof(cst2xxse fw))</pre>                                                                                                    |
| <pre>#define HYN_CHIP_TYPE_CONFIG<br/>配置固件 (hynitron_update_firmwa<br/>00026: #include "firmware/cap<br/>00027: #include "firmware/cap<br/>00029: #include "firmware/cap<br/>00030: #include "firmware/cap<br/>00031: #include "firmware/cap<br/>00032: #include "firmware/cap<br/>00032: #include "firmware/cap<br/>00033: #include "firmware/cap<br/>00033: #include "firmware/cap<br/>00033: #include "firmware/cap<br/>00034: "firmware/cap<br/>00034: "firmware/cap<br/>00035: //please config the ch<br/>00036: struct hynitron fw_arr<br/>00037: //0-name; 1-fw; 2-j<br/>00038: { "capacitive_hyni<br/>00039: { "capacitive_hyni<br/>00040: { "capacitive_hyni<br/>00041: { "capacitive_hyni</pre>                                                                                                    | <pre>CST340 (hynitron_core.h) are.c): acitive hynitron_cst0xx_update.h" acitive hynitron_cst2xxse_update.h" acitive hynitron_cst2xxse_update.h" acitive hynitron_cst3xxse_update.h" acitive hynitron_cst3xxse_update.h" acitive hynitron_cst8xx_update.h" acitive hynitron_cst8xx_update.h" acitive hynitron_cst9xx_update.h" acitive hynitron_cst9xx_update.h" acitive hynitron_cst9xx_update.h" acitive hynitron_cst9xx_update.h" acitive hynitron_cst9xx_update.h" acitive hynitron_cst9xx_update.h" acitive hynitron_cst9xx_update.h" acitive hynitron_cst9xx_update.h" acitive hynitron_cst9xx_update.h" acitive hynitron_cst9xx_update.h" acitive hynitron_cst9xx_update.h" acitive hynitron_cst9xx_update.h" acitive hynitron_cst9xx_update.h" acitive hynitron_cst9xx_update.h" ip series before using. ay hynitron fw_grp[] = { project_id; 3-module_id; 4-chip_type; 5-fw_length; tron_cst0xx_update", cst0xx_fw, 0x2843,0x01, CST016, (sizeof(cst0xx_fw))}, tron_cst2xxse_update", cst2xxse fw, 0x0501,0x01, CST226, (sizeof(cst2xx_fw))}, tron_cst3xx_update", cst3xx fw, 0x2117,0x11, CST348, (sizeof(cst3xx_fw))},</pre>                                                                                                    |
| <pre>#define HYN_CHIP_TYPE_CONFIG<br/>配置固件 (hynitron_update_firmware)<br/>00026: #include "firmware/cap.<br/>00027: #include "firmware/cap.<br/>00029: #include "firmware/cap.<br/>00030: #include "firmware/cap.<br/>00031: #include "firmware/cap.<br/>00032: #include "firmware/cap.<br/>00032: #include "firmware/cap.<br/>00032: #include "firmware/cap.<br/>00033: #include "firmware/cap.<br/>00033: #include "firmware/cap.<br/>00034:<br/>00035: //please config the ch.<br/>00036: struct hynitron fw_arr.<br/>00037: //0-name; 1-fw; 2-j<br/>00038: { "capacitive_hyni:<br/>00040: { "capacitive_hyni:<br/>00041: { "capacitive_hyni:<br/>00042: { "capacitive_hyni:<br/>00042: { "capacitive_hyni:<br/>00042: { "capacitive_hyni:<br/>00042: { "capacitive_hyni:<br/>00042: { "capacitive_hyni:<br/>00042: { "capacitive_hyni:<br/>00042: { "capacitive_hyni:<br/>00042: { "capacitive_hyni:<br/>00042: { "capacitive_hyni:<br/>0042: { "capacitive_hyni:<br/>0042: { "capacitive_hyni:<br/>0042: { "capacitive_hyni:<br/>0042: { "capacitive_hyni:<br/>0041: { "capacitive_hyni:<br/>0042: { "capacitive_hyni:<br/>0041: { "capacitive_hyni:<br/>0041: { [ capacitive_hyni:<br/>0041: { [ capacitive_hyni:<br/>0041: { [ capacitive_hyni:<br/>0041: { [ capacitive_hyni:<br/>00</pre>                                                      | <pre>CST340 (hynitron_core.h) are.c): acitive hynitron_cst0xx_update.h" acitive hynitron_cst2xxse_update.h" acitive hynitron_cst2xxse_update.h" acitive hynitron_cst3xxse_update.h" acitive hynitron_cst3xxse_update.h" acitive hynitron_cst6xx_update.h" acitive hynitron_cst8xx_update.h" acitive hynitron_cst9xx_update.h" acitive hynitron_cst9xx_update.h" acitive hynitron_cst9xx_update.h" acitive hynitron_cst9xx_update.h" acitive hynitron_cst9xx_update.h" acitive hynitron_cst9xx_update.h" acitive hynitron_cst9xx_update.h" acitive hynitron_cst9xx_update.h" acitive hynitron_cst9xx_update.h" acitive hynitron_cst9xx_update.h" acitive hynitron_cst9xx_update.h" acitive hynitron_cst9xx_update.h" acitive hynitron_cst9xx_update.h" acitive hynitron_cst9xx_update.h" ip series before using. ay hynitron fw_grp[] = { project_id; 3-module_id; 4-chip_type; 5-fw_length; tron_cst0xx_update", cst0xx_fw, 0x2843,0x01, CST016, (sizeof(cst0xx_fw))}, tron_cst2xxse_update", cst2xxse_fw, 0x0501,0x01, CST226, (sizeof(cst2xx_efw))}, tron_cst3xx_update", cst3xx_fw, 0x2117,0x11, CST348, (sizeof(cst3xx_fw))}, tron_cst6xx_update", cst6xx_fw, 0x2117,0x11, CST6928S, (sizeof(cst6xx_fw))}</pre>                                                                                                    |
| <pre>#define HYN_CHIP_TYPE_CONFIG<br/>配置固件 (hynitron_update_firmwa<br/>00026: #include "firmware/cap<br/>00027: #include "firmware/cap<br/>00029: #include "firmware/cap<br/>00030: #include "firmware/cap<br/>00031: #include "firmware/cap<br/>00031: #include "firmware/cap<br/>00031: #include "firmware/cap<br/>00031: #include "firmware/cap<br/>00031: #include "firmware/cap<br/>00031: #include "firmware/cap<br/>00033: #include "firmware/cap<br/>00034:<br/>00035: //please config the ch<br/>00036: struct hynitron_fw_arr<br/>00037: //0-name; 1-fw; 2-]<br/>00038: { "capacitive_hyni<br/>00040: { "capacitive_hyni<br/>00041: { "capacitive_hyni<br/>00041: { "capacitive_hyni<br/>00042: { "capacitive_hyni<br/>00043: { "capacitive_hyni</pre>                                                                                                    | <pre>CST340 (hynitron_core.h) are.c): acitive hynitron_cst0xx_update.h" acitive hynitron_cst2xxs_update.h" acitive hynitron_cst2xxse_update.h" acitive hynitron_cst3xx_update.h" acitive hynitron_cst6xx_update.h" acitive hynitron_cst8xx_update.h" acitive hynitron_cst9xx_update.h" acitive hynitron_cst9xx_update.h" acitive hynitron_cst9xx_update.h" acitive hynitron_cst9xx_update.h" acitive hynitron_cst9xx_update.h" acitive hynitron_cst9xx_update.h" acitive hynitron_cst9xx_update.h" acitive hynitron_cst9xx_update.h" acitive hynitron_cst9xx_update.h" acitive hynitron_cst9xx_update.h" acitive hynitron_cst9xx_update.h" acitive hynitron_cst9xx_update.h" acitive hynitron_cst9xx_update.h" ip series before using. ay hynitron fw grp[] = { project_id; 3-module_id; 4-chip_type; 5-fw_length; tron_cst0xx_update", cst0xx_fw, 0x2843,0x01, CST016, (sizeof(cst0xx_fw))}, tron_cst2xxse_update", cst2xxse fw, 0x0501,0x01, CST226SE, (sizeof(cst2xxe_fw)); tron_cst6xx_update", cst3xxfw, 0x2117,0x11, CST348, (sizeof(cst0xx_fw)); tron_cst6xx_update", cst3xxse_fw, 0x0501,0x01, CST28SE, (sizeof(cst6xx_fw)); tron_cst3xx_update", cst3xxse_fw, 0x0501,0x01, CST328SE, (sizeof(cst3xx_fw)); </pre>                                                                                                    |
| <pre>#define HYN_CHIP_TYPE_CONFIG<br/>配置固件 (hynitron_update_firmwa<br/>00026: #include "firmware/cap<br/>00027: #include "firmware/cap<br/>00029: #include "firmware/cap<br/>00030: #include "firmware/cap<br/>00031: #include "firmware/cap<br/>00031: #include "firmware/cap<br/>00032: #include "firmware/cap<br/>00033: #include "firmware/cap<br/>00033: #include "firmware/cap<br/>00034: "firmware/cap<br/>00036: struct hynitron fw_arra<br/>00036: struct hynitron fw_arra<br/>00037: //0-name; 1-fw; 2-]<br/>00038: { "capacitive hyni<br/>00040: { "capacitive hyni<br/>00041: { "capacitive hyni<br/>00041: { "capacitive hyni<br/>00042: { "capacitive hyni<br/>00042: { "capacitive hyni<br/>00043: { "capacitive hyni<br/>00044: { "capacitive hyni<br/>00044: { "capacitive hyni</pre>                                                                                                    | <pre>CST340 (hynitron_core.h) are.c): acitive hynitron_cst0xx_update.h" acitive hynitron_cst2xx_update.h" acitive hynitron_cst2xxse_update.h" acitive hynitron_cst3xxse_update.h" acitive hynitron_cst6xx_update.h" acitive hynitron_cst6xx_update.h" acitive hynitron_cst8xx_update.h" acitive hynitron_cst8xx_update.h" acitive hynitron_cst9xx_update.h" acitive hynitron_cst9xx_update.h" acitive hynitron_cst9xx_update.h" acitive hynitron_cst9xx_update.h" acitive hynitron_cst9xx_update.h" acitive hynitron_cst9xx_update.h" acitive hynitron_cst9xx_update.h" acitive hynitron_cst9xx_update.h" acitive hynitron_cst9xx_update.h" acitive hynitron_cst9xx_update.h" acitive hynitron_cst9xx_update.h" ip series before using. ay hynitron_fw_grp[] = { project_id; 3-module_id; 4-chip_type; 5-fw_length; tron_cst2xxse_update", cst0xx_fw, 0x2643,0x01, CST016, (sizeof(cst0xx_fw))}, tron_cst2xxse_update", cst2xxse_fw, 0x0501,0x01, CST226, (sizeof(cst2xx_fw))}, tron_cst3xxupdate", cst3xx_fw, 0x2117,0x11, CST348, (sizeof(cst3xx_fw))}; tron_cst3xxse_update", cst3xxse_fw, 0x0501,0x01, CST328s, (sizeof(cst3xx_fw))}; tron_cst3xxse_update", cst3xxse_fw, 0x0501,0x01, CST328s, (sizeof(cst3xxse_fw)); tron_cst3xxse_update", cst3xxse_fw, 0x0501,0x01, CST348, (sizeof(cst3xxse_fw)); tron_cst3xxse_update", cst3xxse_fw, 0x0501,0x01, CST348, (sizeof(cst3xxse_fw)); tron_cst3xxse_update", cst3xxse_fw, 0x0501,0x01, CST348, (sizeof(cst3xxse_fw)); tron_cst3xxse_update", cst3xxse_fw, 0x0501,0x01, CST348, (sizeof(cst3xxse_fw)); tron_cst3xxse_update", cst3xxse_fw, 0x0501,0x01, CST348, (sizeof(cst3xxse_fw)); </pre>                                                                                                    |
| <pre>#define HYN_CHIP_TYPE_CONFIG<br/>配置固件 (hynitron_update_firmwa:<br/>00026: #include "firmware/cap<br/>00027: #include "firmware/cap<br/>00028: #include "firmware/cap<br/>00029: #include "firmware/cap<br/>00031: #include "firmware/cap<br/>00031: #include "firmware/cap<br/>00031: #include "firmware/cap<br/>00031: #include "firmware/cap<br/>00031: #include "firmware/cap<br/>00031: #include "firmware/cap<br/>00031: #include "firmware/cap<br/>00031: #include "firmware/cap<br/>00032: #include "firmware/cap<br/>00033: #include "firmware/cap<br/>00034: 00035: //please config the ch<br/>00036: struct hynitron fw_arr;<br/>00037: //0-name; 1-fw; 2-]<br/>00038: { "capacitive_hyni;<br/>00040: { "capacitive_hyni;<br/>00041: { "capacitive_hyni;<br/>00042: { "capacitive_hyni;<br/>00042: { "capacitive_hyni;<br/>00043: { "capacitive_hyni;<br/>00044: { "capacitive_hyni;<br/>00044: { "capacitive_hyni;<br/>00045: { "capacitive_hyni;<br/>00045: { "capacitive_hyni;<br/>0045: { "capacitive_hyni;<br/>005: { capacitive_hyni;<br/>005: { capacitive_hyni;<br/>005: { capaciti</pre>                                                      | <pre>CST340 (hynitron_core.h) are.C): acitive hynitron cst0xx update.h" acitive hynitron cst2xx update.h" acitive hynitron cst2xxse_update.h" acitive hynitron cst3xxse_update.h" acitive hynitron cst3xxse_update.h" acitive hynitron cst8xx update.h" acitive hynitron cst8xx update.h" acitive hynitron cst9xx.update.h" acitive hynitron cst9xx.update.h" acitive cst9xx.fw, 0x2843,0x01, CST016, (sizeof(cst0xx.fw))}, tron cst9xx.update", cst9xx.fw, 0x0501,0x01, CST2265E, (sizeof(cst2xx.fw))}, tron cst9xx.update", cst9xx.fw, 0x2117,0x11, CST348, (sizeof(cst3xx.fw))}, tron cst9xx.update", cst9xx.fw, 0x201,0x01, CST328EE, (sizeof(cst3xx.fw))}, tron cst9xx.update", cst9xx.fw, 0x201,0x01, CST328EE, (sizeof(cst9xx.fw)), tron cst9xx.update", cst9xx.fw, 0x2001,0x01, CST3486, (sizeof(cst9xx.fw)), tron cst9xx.update", cst9xx.fw, 0x2001,0x01, CST3486, (sizeof(cst9xx.fw)), tron cst9xx.update", cst9xx.fw, 0x2001,0x01, CST3486, (sizeof(cst9xx.fw)), tron cst9xx.update", cst9xx.fw, 0x2001,0x01, CST3486, (sizeof(cst9xx.fw)), tron cst9xx.update", cst9xx.fw, 0x2001,0x01, CST3486, (sizeof(cst9xx.fw)), tron cst9xx.update", cst9xx.fw, 0x2001</pre> |
| <pre>#define HYN_CHIP_TYPE_CONFIG<br/>配置固件 (hynitron_update_firmwa<br/>00026: #include "firmware/cap<br/>00027: #include "firmware/cap<br/>00028: #include "firmware/cap<br/>00030: #include "firmware/cap<br/>00031: #include "firmware/cap<br/>00032: #include "firmware/cap<br/>00032: #include "firmware/cap<br/>00033: #include "firmware/cap<br/>00033: #include "firmware/cap<br/>00034: 00035: //please config the ch<br/>00036: struct hynitron fw arr<br/>00037: //0-name; 1-fw; 2-7<br/>00038: { "capacitive_hyni<br/>00040: { "capacitive_hyni<br/>00041: { "capacitive_hyni<br/>00041: { "capacitive_hyni<br/>00041: { "capacitive_hyni<br/>00041: { "capacitive_hyni<br/>00041: { "capacitive_hyni<br/>00041: { "capacitive_hyni<br/>00044: { "capacitive_hyni<br/>00044: { "capacitive_hyni<br/>00045: { "capacitive_hyni<br/>00046:</pre>                                                                                                    | <pre>CST340 (hynitron_core.h) are.c): acitive hynitron_cst0xx_update.h" acitive hynitron_cst2xxs_update.h" acitive hynitron_cst2xxse_update.h" acitive hynitron_cst3xxse_update.h" acitive hynitron_cst3xxse_update.h" acitive hynitron_cst8xx_update.h" acitive hynitron_cst8xx_update.h" acitive hynitron_cst8xx_update.h" acitive hynitron_cst9xx_update.h" acitive hynitron_cst9xx_update.h" acitive for the hynitron cst9xx_update.h" acitive hynitron_cst9xx_update.h" acitive for the hynitron_cst9xx_update.h" acitive for thynitron_cst9xx_update.h" acitive for the hynitron_cst9xx_</pre> |

需要根据固件修改以下内容:

- (1) 替换对应芯片的.h 文件
- (2) 修改 hynitron\_fw\_grp[]对应固件的,项目 ID,模组 ID,芯片类型。
- (3) 如一个项目存在多个 tp 厂,可增加对应头文件,根据项目 ID 和模组 ID 识别。

# 5.3 量产测试配置(可选)

#### 量产测试参数配置,需要配合海栎创测试 apk 使用。

打开宏: ANDROID\_TOOL\_SURPORT (hynitron\_config.h)

- 生成 proc 节点: /proc/cst1xx\_ts/cst1x-update(互容)
  - /proc/cst8xx\_ts/cst8xx-update(自容)

海栎创测试 APK: Hyntronic\_TP\_Tools(1.25).apk(版本不能低于 1.25)

# 5.3.1、安装测试 apk

### 5.3.2、修改 selinux 权限

adb shell setenforce 0 如需要 user 版本使用,请修改上层 te 文件。设置为测试 apk 为系统 apk。 示例如下: 1.file\_context 中添加: /proc/cst1xx\_ts/cst1xx-update u:object\_r:cst1xx\_ts:s0 2.在 File.te 中添加: type cst1xx-update ,fs\_type,proc\_type; 3.在 untrusted\_app\_25.te 中添加 allow untrusted\_app\_25 cst1xx-update :file { read write getattr ioctl open}; 具体请咨询安卓上层 apk 同事。

## 5.3.3、配置 apk 工厂测试参数

工厂测试数据保存路径: /sdcard/Android/data/com.hyn.tp\_updatefw/cache/cstxxx/ 配置文件命名: hyn\_mutualcap\_testconfig.ini 配置文件路径: /system/etc/hyn\_mutualcap\_testconfig.ini Adb root Adb remount Adb push /..hyn\_mutualcap\_testconfig.ini /system/etc/ 启动 APK 工厂自动测试: Adb shell am start -n com.hyn.tp\_updatefw/.FactoryActivity

# 6、adb 调试节点

第一步: 修改 selinux 权限: adb shell setenforce 0 生成的 adb 调试节点有两个:

1、/proc/cst1xx\_ts/cst1xx-update (打开宏 ANDROID\_TOOL\_SURPORT)

127|f01:/proc/cstlxx\_ts # ls cstlxx-update

2、/sys/hynitron\_debug(打开宏 HYN\_SYSFS\_NODE\_EN)

#### 查看版本号: cat hyntpfwver

| f01:/sys/hynitron_debug                | project_version:0x511, chip_type:0x148, checksum:0xA169EFE0, esd_count:0x00000257, work_ |
|----------------------------------------|------------------------------------------------------------------------------------------|
| 固件升级:                                  |                                                                                          |
| Echo "1" >hynfwupdate                  | //自动升级驱动合入的固件。                                                                           |
| Echo "HYN_CST1_1.bin" >hynfwupgradeapp | //自动升级/mnt/HYN_CST1_1.bin,确保 HYN_CST1_1.bin 的路径为/mnt.                                    |
| 中断 enable : Echo                       | eg                                                                                       |
| 中断 disable:     Echo "99" >hyntprwr    | eg                                                                                       |
| 复位芯片: Echo "77" >hyntprwr              | eg                                                                                       |

# 7、apk 调试

- 第一步:修改 selinux 权限: adb shell setenforce 0
- 第二步:安装测试 apk: adb install C:\Users\steven\_wu\Desktop\Hyntronic\_TP\_Tools(1.25).apk(版本不能低于 1.25)
- 1. DrawLine
- 2. 划线
- 3. MultiTouch
- 4. 多指触摸
- 5. Update Firmware
- 6. 固件更新
- 7. DataAnalysis
- 8. 数据分析,包括 rawdata diff,互容还包括自容信号
- 9. Manaul Test
- 10. 手动测试,互容会获取工厂数据 Delta High Short
- 11. Auto Test
- 12. 自动测试,顾名思义是自动获取工厂数据,然后对数据分析进行判断,该项依赖测试配置文件。
- 13. About
- 14. 软件介绍
- 15. Exit
- 16. 退出

## 7.1 数据保存

Diff 和 rawdata 默 认 不 保 存 , 当 在 DataAnalysis 界 面 上 , 勾 选 Savedata 后 , 会 自 动 将 数 据 保 存 至 /sdcard/Android/data/com.hyn.tp\_updatefw/cache/cstxxx/下,以.csv 格式保存。

工厂数据默认保存,目录同上。

### 7.2 Rawdata/Diff 互容界面介绍

Apk 在自动识别到互容芯片时,DataAnalysis 界面左上角会出现半透明的几个单选框和复选框。功能如下:

单选框:

Raw: 读取 Rawdata 数据

Diff: 读取 Diff 数据

复选框:

Reversal:将数据左右调换,因为平板和手机的 TX、RX 的相对位置会有所差别,另外方便调试,可选择勾选调整数据显示位置(是 当前位置还是左右对称位置)

Savedata: 保存数据

SelfCapData: 勾选后,会在右侧和下侧显示 Rx 和 Tx 的自容信号。

### 7.3 更新固件

● 进入 Update Firmare 前,请先将固件通过 adb push 至/sdcard/目录下,参考命令如下:

adb push \*\*.bin /sdcard/

● 然后通过"OPEN FILE"按钮选择固件

● 单击"UPDATE"来更新,等待进度条结束后,界面会自动刷新 tx rx 的个数以及固件版本。 启动命令:

am start -n com.hyn.tp\_updatefw/.MainActivity am start -n com.hyn.tp\_updatefw/.DrawLineActivity am start -n com.hyn.tp\_updatefw/.UpdateFwActivity am start -n com.hyn.tp\_updatefw/.DataAnalyzeActivity am start -n com.hyn.tp\_updatefw/.ManualTestActivity am start -n com.hyn.tp\_updatefw/.FactoryActivity

#### 附表:

常用 adb 命令:

| adb shell cat /proc/kmsg   grep "HYN"                         |                            |           |
|---------------------------------------------------------------|----------------------------|-----------|
| adb shell cat /proc/kmsg > /mnt/sdcard/log                    |                            |           |
| adb pull /mnt/sdcard/log C:\Users\Administrator\Desktop       |                            |           |
| adb logcat > C:\Users\twl\Desktop\log\logcat.log              |                            |           |
| Adb shell settings put system show_touches 1                  | 打开划线界面                     |           |
| adb shell settings put system pointer_location 1              | 打开指针位置                     |           |
| adb shell setprop debug.layout true                           | 打开布局                       |           |
| adb shell ll /sys/bus/i2c/drivers                             | 查看设备挂载                     |           |
| adb shell getevent                                            |                            |           |
| adb shell getevent -l                                         | 报点事件                       |           |
| adb shell getevent -r                                         | 报点率                        |           |
| adb shell getevent -r /dev/input/event5                       |                            |           |
| adb shell input keyevent 3                                    | 返回键                        |           |
| adb shell input keyevent 4                                    | 主界面键                       |           |
| adb shell input keyevent 26                                   | power 键                    |           |
| adb shell setenforce 0                                        | 关闭 selinux                 |           |
| adb push C:\Users\steven_wu\Desktop\apk\hyn_mutualcap_t       | estconfig.ini /system/etc/ | push 配置文件 |
| Adb shell input tap x y                                       | 点击                         |           |
| Adb shell Input swipe x1 y1 x2 y2                             | 滑动                         |           |
| adb shell settings put system screen_off_timeout 600000       | 设置液晶灭屏时间                   |           |
| adb shell am start com.android.settings/com.android.settings. | Settings //打开手机设置          |           |

# 8、手势唤醒功能

# 8.1 手势初始化

| 支持的手势事件: |                  |          |  |  |  |  |  |  |
|----------|------------------|----------|--|--|--|--|--|--|
| #define  | KEY_GESTURE_U    | KEY_U    |  |  |  |  |  |  |
| #define  | KEY_GESTURE_UP   | KEY_UP   |  |  |  |  |  |  |
| #define  | KEY_GESTURE_DOWN | KEY_DOWN |  |  |  |  |  |  |

| #define                                         | KEY_GESTURE_LEFT             | KEY_LEFT   |  |  |  |  |
|-------------------------------------------------|------------------------------|------------|--|--|--|--|
| #define                                         | KEY_GESTURE_RIGHT            | KEY_RIGHT  |  |  |  |  |
| #define                                         | KEY_GESTURE_O                | KEY_O      |  |  |  |  |
| #define                                         | KEY_GESTURE_E                | KEY_E      |  |  |  |  |
| #define                                         | KEY_GESTURE_M                | KEY_M      |  |  |  |  |
| #define                                         | KEY_GESTURE_W                | KEY_W      |  |  |  |  |
| #define                                         | KEY_GESTURE_S                | KEY_S      |  |  |  |  |
| #define                                         | KEY_GESTURE_V                | KEY_V      |  |  |  |  |
| #define                                         | KEY_GESTURE_C                | KEY_C      |  |  |  |  |
| #define                                         | KEY_GESTURE_Z                | KEY_Z      |  |  |  |  |
| #define                                         | KEY_GESTURE_DOUBLECLICK      | KEY_POWER  |  |  |  |  |
| 手势上挑                                            | <b>我的手势码</b> :               |            |  |  |  |  |
| 生成手勢                                            | 曾信息的节点:                      |            |  |  |  |  |
| /sys/hynitron_debug/hyn_gesture_mode //手势模式状态节点 |                              |            |  |  |  |  |
| /sys/hyn                                        | iitron_debug/hyn_gesture_buf | //手势上报数据节点 |  |  |  |  |

# 8.2 手势上报

#### 手势数据结构体:

struct hyn\_gesture\_st

#### {

u8 header[HYN\_GESTRUE\_POINTS\_HEADER];

u16 coordinate\_x[HYN\_GESTRUE\_POINTS];

u16 coordinate\_y[HYN\_GESTRUE\_POINTS];

```
u16 report_key;    //驱动上报的事件码 ID
```

```
u8 gestrue_id;    //芯片上报的手势码 ID
```

u8 mode; //手势唤醒功能开关

};

手势功能流程:

第一步: hyn\_probe 中注册手势唤醒支持的事件,注册手势节点。

第二步: 灭屏状态下,下发手势检测命令。设置中断: 低电平触发,不睡眠。(低电平要保持 200ms)

第三步:中断触发,读取手势码,上报手势码对应的 input 层事件码,唤醒屏幕。

# 9、接近感应功能

## 9.1 接近感应初始化

接近感应的功能实现主要依附于驱动与安卓上层的匹配,来实现接近感应功能的打开与关闭,以及接近与远离数据的传递。 在 hyn\_proximity\_init 函数中:

 初始化实现接近感应的 input 输入设备,设置支持事件 EV\_ABS hyn\_proximity\_data->ps\_input\_dev = input\_allocate\_device();

\_\_set\_bit(EV\_ABS, hyn\_proximity\_data->ps\_input\_dev->evbit);

input\_set\_abs\_params(hyn\_proximity\_data->ps\_input\_dev, ABS\_DISTANCE, 0, 1, 0, 0); ret= input\_register\_device(hyn\_proximity\_data->ps\_input\_dev);

```
(2) 注册接近感应的节点:
```

```
/sys/hynitron_debug/hyn_proximity_mode //接近感应模式状态节点
/sys/hynitron_debug/hyn_proximity_buf //接近感应上报数据节点
hyn_create_proximity_sysfs(hyn_ts_data->client);
节点操作:
    cat hyn_proximity_mode //查看节点信息,查看接近感应状态
    echo 01 > hyn_proximity_mode //写入节点信息,打开接近感应,用于模拟调试
(3) 初始化接近感应上报的接口函数
    根据平台移植对应的接近感应上报实现方法,具体见参考驱动。
```

#### 9.2 接近感应上报

```
目前接近感应的上报方式根据平台的不同,实现方法也不一样。主流的上报方法如下:
(1) 展讯平台
第一种方法: 注册字符杂项设备:
 err = misc_register(&tp_ps_device); //结构体 tp_ps_device 定义了操作接口函数。
 static int tp_ps_release(struct inode *inode, struct file *file);
 static long tp_ps_ioctl(struct file *file, unsigned int cmd, unsigned long arg)
 static struct file_operations tp_ps_fops = {
                       = THIS_MODULE,
     .owner
     .open
                       = tp_ps_open,
     .release
                  = tp_ps_release,
     .unlocked ioctl = tp ps ioctl,
 };
 static struct miscdevice tp_ps_device = {
     .minor = MISC_DYNAMIC_MINOR,
     .name = TP_PS_DEVICE,
                                    //通常设备名字为 ltr_558als
     .fops = &tp_ps_fops,
 };
在上述实现方法中,上层会访问设备: ltr 558als,通过 ioctl 的操作接口函数来进行读写操作,进而实现检测接近和远离。
第二种方法: 注册 class 节点:
firmware_class = class_create(THIS_MODULE,"sprd-tpd");//client->name
firmware_cmd_dev = device_create(firmware_class, NULL, 0, NULL, "device");//device
if(device_create_file(firmware_cmd_dev, &dev_attr_proximity) < 0)
                                                                     ///sys/class/sprd-tpd/device/proximity
input_dev = input_allocate_device();
static DEVICE_ATTR(proximity, S_IRUGO | S_IWUSR, show_proximity_sensor, store_proximity_sensor);
注册 class 设备,生成节点: /sys/class/sprd-tpd/device/proximity
注册输入设备,上报接近和远离事件:
input report abs(tp ps->input, ABS DISTANCE, dps data);
input_sync(tp_ps->input);
    上层访问 sys 节点 proximity 来下发接近感应开启和关闭命令。
此方法实现写数据与读数据的分离,即写数据通过节点 proximity 下发,读数据通过 input 设备读取。
(2) Mtk 平台
```

第一种方法:

定义结构体: struct hwmsen\_object obj\_ps;

obj\_ps.polling = 0;//interrupt mode

obj\_ps.sensor\_operate = tpd\_ps\_operate;

绑定 ID\_PROXIMITY: if((err = hwmsen\_attach(ID\_PROXIMITY, &obj\_ps)))

static int tpd\_ps\_operate(void\* self, uint32\_t command, void\* buff\_in, int size\_in,void\* buff\_out, int size\_out, int\* actualout)

此方法依赖 MTK 平台的 hwmsen 设计,通过操作接口函数: tpd\_ps\_operate,来实现读写数据。

需要包含的头文件:

#include <hwmsensor.h>

#include <hwmsen\_dev.h>

#include <sensors\_io.h>

第二种方法:

注册光感驱动: alsps\_driver\_add(&ps\_init\_info);

struct alsps\_init\_info ps\_init\_info = {

.name = "hyn\_ts",

.init = ps\_local\_init,

.uninit = ps\_local\_uninit,

```
};
```

定义接口函数:

```
struct ps_control_path ps_ctl = { 0 };
struct ps_data_path ps_data = { 0 };
```

ps\_ctl.open\_report\_data = ps\_open\_report\_data; //上报数据

ps\_ctl.enable\_nodata = ps\_enable\_nodata; //下发命令数据

```
ps_data.get_data = ps_get_data; //读取数据
```

此方法是参考光感驱动加载过程,来定义对应的操作函数,进而实现上层与驱动的交互。但是此方法无法实现兼容,而且必须把 注册函数放在驱动入口处,不能放在 probe 里面。

需要包含的头文件:

#include <alsps.h>

## 10、驱动加载流程

10.1 驱动入口函数

static int \_\_init hynitron\_driver\_init(void)

10.2 加载 I2C 驱动

ret = i2c\_add\_driver(&hynitron\_i2c\_driver); //注意检查 dts 配置 compatible,必须与 <mark>hyn\_dt\_match</mark>数组相同。

10.3 执行 probe 函数

- 1、hyn\_platform\_data\_init(ts\_data); //初始化平台相关的数据,解析 dts 配置
- 2、hyn\_gpio\_configure(); //初始化 gpio\_request 申请 IRT,RST 引脚
- 3、hyn\_ts\_data\_init(client); //初始化 hyn\_ts\_data 结构体数据,包括项目 ID、芯片类型等
- 4、hyn\_detect\_bootloader(client); //检测是否可进入芯片 boot 模式,确认芯片类型。
- 5、hyn\_input\_dev\_int(ts\_data); //初始化输入设备 input,设置报点 A/B 协议,创建报点工作队列。
- 6、hyn\_irq\_init(client); //初始化中断注册,包括上升沿、中断服务例程。
- 7、hyn\_update\_firmware\_init(client); //升级固件,必须配置正确的芯片类型、项目 ID,才可升级。

- 8 hynitron\_proc\_fs\_init();
- 9、hyn\_create\_sysfs(client); //生成 sys/hynitron\_debug 节点,用于 debug 调试。
- 10、hyn\_gesture\_init(hyn\_ts\_data->input\_dev, client); //手势唤醒功能初始化,生成手势节点。
- 11、hyn\_proximity\_init(); //接近感应功能初始化,生成接近感应节点。
- 12、hyn\_init\_esd\_protect(); //ESD 保护功能初始化,时间周期 1s。

10.4 触摸信息上报

- 1、触摸芯片拉中断脉冲。
- 2、触发驱动的中断服务例程。
- 3、添加报点 work 到对应的工作队列。
- 4、执行触摸数据上报 input 层。
- 5、安卓层处理并显示坐标。
- 11、寄存器说明

### 11.1 互容产品寄存器:

#### 触摸信息寄存器(ENUM MODE NORMAL模式)

(1)触摸信息必须是 normal 模式,否则数据异常(write 0xD109 进入)。

| <u>(2)数</u> | 据读取业      | <u> 须按照 0xD00</u> | <u>)0 读取第</u> | <u>;一个手指的</u> | <u> </u> | ,包括手打         | <u>旨数量、按</u> | <u>裙数量。</u> |
|-------------|-----------|-------------------|---------------|---------------|----------|---------------|--------------|-------------|
|             |           |                   |               |               |          |               |              |             |
| 示例如下        | <u>`:</u> |                   |               |               |          |               |              |             |
| 0x1A        | W         | 0xD0              | 0x00          |               |          |               |              |             |
| 0x1A        | R         | 0x06              | 0x33          | 0x56          | 0x68     | 0x8F          | 0x01         | 0xAB        |
| 0x1A        | W         | 0xD0              | 0x00          | 0xAB          |          |               |              |             |
| (4)需        | 读取后面      | i的多指数据,           | 每个手指          | 指分配 5 个       | 字节,按出    | <b>地</b> 计读取。 |              |             |

具体可参考报点函数 cst3xx\_touch report 处理。

| 寄存器    | 高四位        |                |           | 低四位                           |                        |      |      |      |
|--------|------------|----------------|-----------|-------------------------------|------------------------|------|------|------|
| 地址     | bit7       | bit6           | bit5      | bit4                          | bit3                   | bit2 | bit1 | bit0 |
| 0xD000 | 1st 手指的 IC | D              |           |                               | 1st 手指的状态:按下(0x06)或者抬起 |      |      |      |
| 0xD001 | 1st 手指的 X  | 坐标值高八          | <b>立:</b> | X_Posit                       | tion>>4                | i .  |      |      |
| 0xD002 | 1st 手指的 Y  | 坐标值高八伯         | <b>立:</b> | Y_Posit                       | tion>>4                |      |      |      |
| 0xD003 | 1st 手指的 X  | sition&0x0F    |           | 1st 手指的 Y 坐标值 Y_Position&0x0F |                        |      |      |      |
| 0xD004 |            |                |           |                               |                        |      |      |      |
| 0xD005 | 上报按键标题     |                |           | 上报手指数量                        |                        |      |      |      |
| 0xD006 |            |                |           |                               |                        |      |      |      |
| 0xD007 | 2nd 手指的 I  |                |           | 2nd 手指的状态:按下(0x06)或者抬起        |                        |      |      |      |
| 0xD008 | 2nd 手指的 )  | <b>×</b> 坐标值高八 | 位:        | X_Pos                         | ition>>                | 4    |      |      |

// 生成 proc/节点信息,用于 apk 调试。

| 0xD009 | 2nd 手指的 Y 坐标值高八位:             | Y_Pos  | ition>>4                      |
|--------|-------------------------------|--------|-------------------------------|
| 0xD00A | 2nd 手指的 X 坐标值 X_Position&0x0F |        | 2nd 手指的 Y 坐标值 Y_Position&0x0F |
| 0xD00B | 2nd 手指的压力值                    |        |                               |
| 0xD00C | 3rd 手指的 ID                    |        | 3rd 手指的状态:按下(0x06)或者抬起        |
| 0xD00D | 3rd 手指的 X 坐标值高八位:             | X_Posi | tion>>4                       |
| 0xD00E | 3rd 手指的 Y 坐标值高八位:             | Y_Posi | tion>>4                       |
| 0xD00F | 3rd 手指的 X 坐标值 X_Position&0x0F |        | 3rd 手指的 Y 坐标值 Y_Position&0x0F |
| 0xD010 | 3rd 手指的压力值                    |        |                               |
| 0xD011 | 4th 手指的 ID                    |        | 4th 手指的状态:按下(0x06)或者抬起        |
| 0xD012 | 4th 手指的 X 坐标值高八位:             | X_Posi | tion>>4                       |
| 0xD013 | 4th 手指的 Y 坐标值高八位:             | Y_Posi | tion>>4                       |
| 0xD014 | 4th 手指的 X 坐标值 X_Position&0x0F |        | 4th 手指的 Y 坐标值 Y_Position&0x0F |
| 0xD015 | 4th 手指的压力值                    |        |                               |
| 0xD016 | 5th 手指的 ID                    |        | 5th 手指的状态:按下(0x06)或者抬起        |
| 0xD017 | 5th 手指的 X 坐标值高八位:             | X_Posi | tion>>4                       |
| 0xD018 | 5th 手指的 Y 坐标值高八位:             | Y_Posi | tion>>4                       |
| 0xD019 | 5th 手指的 X 坐标值 X_Position&0x0F |        | 5th 手指的 Y 坐标值 Y_Position&0x0F |
| 0xD01A | 5th 手指的压力值                    |        |                               |

### 版本信息寄存器(ENUM\_MODE\_DEBUG\_INFO 模式)

- (1) <u>版本信息读取必须是 debug info 模式(write 0xD101)</u>
- (2) 读取对应寄存器地址的信息
- (3) 退回正常 normal 模式(write 0xD109)

\_具体可参考报点函数 cst3xx\_firmware\_info 处理。

| 寄存器地址  | 寄存器说明               |            |            |            |            |  |
|--------|---------------------|------------|------------|------------|------------|--|
| 0xD1F4 | 按键、TX、RX 通道数量       | KEY_NUM    | TP_NRX     | NC         | TP_NTX     |  |
| 0xD1F8 | X/Y 分辨率             | TP_RESY    |            | TP_RESX    |            |  |
| 0xD1FC | 固件校验码、Bootloader 时间 | 0xCACA     |            | BOOT_TIMER |            |  |
| 0xD204 | 芯片类型、固件项目 ID        | IC_TYPE    |            | PROJECT_ID |            |  |
| 0xD208 | 芯片固件版本号             | FW_MAJOR   | FW_MINOR   | FW_BUILD   |            |  |
| 0xD20C | 芯片固件 checksum       | checksum_H | checksum_H | checksum_L | checksum_L |  |

模式命令寄存器

模式命令用于进入不同工作模式,通常为内部调试用,客户端常用为 normal 模式 0xD109。

| 命令     | 命令说明                                       | 命令格式            |
|--------|--------------------------------------------|-----------------|
| 0xD101 | ENUM_MODE_DEBUG_INFO 模式,进入读取固件信息模式。        | Write 0xD1 0x01 |
| 0xD102 | System_Reset 标志,复位芯片。                      | Write 0xD1 0x02 |
| 0xD104 | Redo_Calibration 标志,重新初始化算法。               | Write 0xD1 0x04 |
| 0xD105 | Deep sleep,进入睡眠模式。                         | Write 0xD1 0x05 |
| 0xD108 | ENUM_MODE_DEBUG_POINTS,进入 debug 报点模式。      | Write 0xD1 0x08 |
| 0xD109 | ENUM_MODE_NORMAL,进入正常报点模式,为默认模式。           | Write 0xD1 0x09 |
| 0xD10A | ENUM_MODE_DEBUG_RAWDATA,进入读取 rawdata 数据模式。 | Write 0xD1 0x0A |
| 0xD10B | ENUM_MODE_DEBUG_WRITE,进入 debug write 模式。   | Write 0xD1 0x0B |
| 0xD10C | ENUM_MODE_DEBUG_CALIBRATION,进入 redo 调试模式。  | Write 0xD1 0x0C |
| 0xD10D | ENUM_MODE_DEBUG_DIFF                       | Write 0xD1 0x0D |
| 0xD119 | ENUM_MODE_FACTORY                          | Write 0xD1 0x19 |

# 11.2 自容产品 CST8XX/CST7XX 寄存器

## 工作模式切换命令如下

| 工作模式     | 切换命令 | 描述          |
|----------|------|-------------|
| NOMAL    | 0000 | 正常报点和手势上报   |
| DBG_IDAC | 0004 | 工厂测试数据获取    |
| DBG_POS  | 00E0 | 工厂测试按键和坐标获取 |
| DBG_RAW  | 0006 | 原始值获取       |
| DBG_SIG  | 0007 | differ值获取   |

## NOMAL 寄存器说明

| Address | Name      | bit7 | bit6 | bit5 | bit4 | bit3 | bit2 | bit1 | bit0 | 说明           | Access |
|---------|-----------|------|------|------|------|------|------|------|------|--------------|--------|
|         |           |      |      |      |      |      |      |      |      | Write:       |        |
|         |           |      |      |      |      |      |      |      |      | 00: NOMAL    |        |
| 00h     |           |      |      |      |      |      |      |      |      | 04: DBG_IDAC | D (IV) |
| UUN     | work_mode |      |      |      |      |      |      |      |      | E0: DBG_POS  | R7 VV  |
|         |           |      |      |      |      |      |      |      |      | 06: DBG_RAW  |        |
|         |           |      |      |      |      |      |      |      |      | 07: DBG_SIG  |        |

| 01h | Proximity ID | [7:0]                          |        |   |        |       |        |         |      | default: 00<br>far away: C0<br>near: E0               | R |
|-----|--------------|--------------------------------|--------|---|--------|-------|--------|---------|------|-------------------------------------------------------|---|
| 02h | touch num    |                                |        |   |        | tou   | uch po | oints[3 | 8:0] |                                                       | R |
| 03h | touch1_XH    | even                           | nt_flg |   |        | x_    | positi | ion[11  | :8]  |                                                       | R |
| 04h | touch1_XL    | X_position[7:0]                |        |   |        |       |        |         |      |                                                       | R |
| 05h | touch1_YH    | touch_ID[3:0] Y_position[11:8] |        |   |        |       |        |         |      |                                                       | R |
| 06h | touch1_YL    | Y_position[7:0]                |        |   |        |       |        |         |      |                                                       | R |
| 07h |              |                                |        |   |        |       |        |         |      | default: 00                                           | R |
| 08h |              |                                |        |   |        |       |        |         |      | default: 00                                           | R |
| 9h  | touch2_XH    | even                           | nt_flg |   |        | x_    | positi | ion[11  | :8]  |                                                       | R |
| 10h | touch2_XL    | X_position[7:0]                |        |   |        |       |        |         |      |                                                       | R |
| 11h | touch2_YH    | touch_ID[3:0] Y_position[11:8] |        |   |        |       |        |         | :8]  |                                                       | R |
| 12h | touch2_YL    | Y_position[7:0]                |        |   |        |       |        |         |      |                                                       | R |
| 13h |              |                                |        |   |        |       |        |         |      | default: 00                                           | R |
| 14h |              |                                |        |   |        |       |        |         |      | default: 00                                           | R |
|     |              |                                |        |   |        |       |        |         |      |                                                       |   |
| A5h | sleep        | deepsleep[7:0]                 |        |   |        |       |        |         |      | write<br>03 进入 deepsleep                              | w |
| A6h | fw_version   | fw_version[7:0]                |        |   |        |       |        |         |      | 田从长大县                                                 | R |
| A7h | fw_version   | fw_version[15:8]               |        |   |        |       |        |         |      | 回件版本专                                                 | R |
| A8h | module_ID    | module_version[7:0]            |        |   |        |       |        |         |      | 模组 ID                                                 | R |
| A9h | project_name | project_name[7:0]              |        |   |        |       |        |         |      | default: 00                                           | R |
| AAh | chip_type    | chip_type[7:0]                 |        |   |        |       |        |         |      | 华下当日                                                  | R |
| ABh | chip_type    | chip_type[15:8]                |        |   |        |       |        |         |      | 心月空与                                                  | R |
| ACh | checksum     |                                |        | c | hecksı | um[7: | 0]     |         |      | 囯 <i>仳</i> ah a al au m                               | R |
| ADh | checksum     | checksum[15:8]                 |        |   |        |       |        |         |      |                                                       | R |
| ••• |              |                                |        |   |        |       |        |         |      |                                                       |   |
| B0h | Prox_state   | Prox_state[7:0]                |        |   |        |       |        |         |      | write<br>01H 进入 Proximity 模式<br>00H 退出 Proximity 模式   | W |
| ••• | •••          |                                |        |   |        |       |        |         |      |                                                       |   |
| D0h | ges_state    | ges_state[7:0]                 |        |   |        |       |        |         |      | write<br>01H 进入 gesture 识别<br>模式<br>00H 退出 gesture 模式 | W |
| ••• |              |                                |        |   |        |       |        |         |      |                                                       |   |

| D3h | gesture ID   | gesture[7:0] |  |  |  |  |  |  |  | 手势模式使能才有效<br>double klick:0x24<br>up:0x22<br>down:0x23<br>left:0x20<br>rignt:0x21<br>C:0x34<br>e:0x33<br>m:0x32<br>O:0x30<br>S:0x46<br>V:0x54<br>W:0x31<br>Z:0x65 | R |
|-----|--------------|--------------|--|--|--|--|--|--|--|----------------------------------------------------------------------------------------------------|---|
| D4h |              |              |  |  |  |  |  |  |  | 做预留兼容别家驱动                                                                                                    | R |
| D5h |              |              |  |  |  |  |  |  |  |                                                                                                    | R |
| D6h |              |              |  |  |  |  |  |  |  |                                                                                                    | R |
| D7h | gesture data |              |  |  |  |  |  |  |  |                                                                                                    | R |
| D8h |              |              |  |  |  |  |  |  |  |                                                                                                    | R |
| D9h |              |              |  |  |  |  |  |  |  |                                                                                                    | R |
| DAh |              |              |  |  |  |  |  |  |  |                                                                                                    | R |